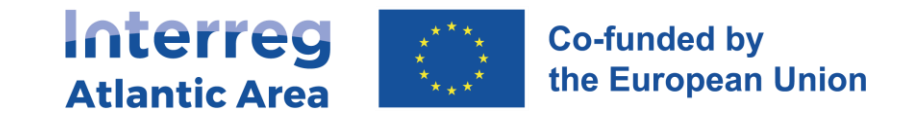

# 2. PARTNER PROGRESS REPORT (pPR)

#### 2.1. How to create the report

Through the link <u>https://sigi2127.atlanticarea.eu/SIGI.UI/Login</u> with your email and a default password: **AA@2127**.

After the first login, please change the password.

The landing page is your dashboard where you can find different options as depicted in the 'print screes' below:

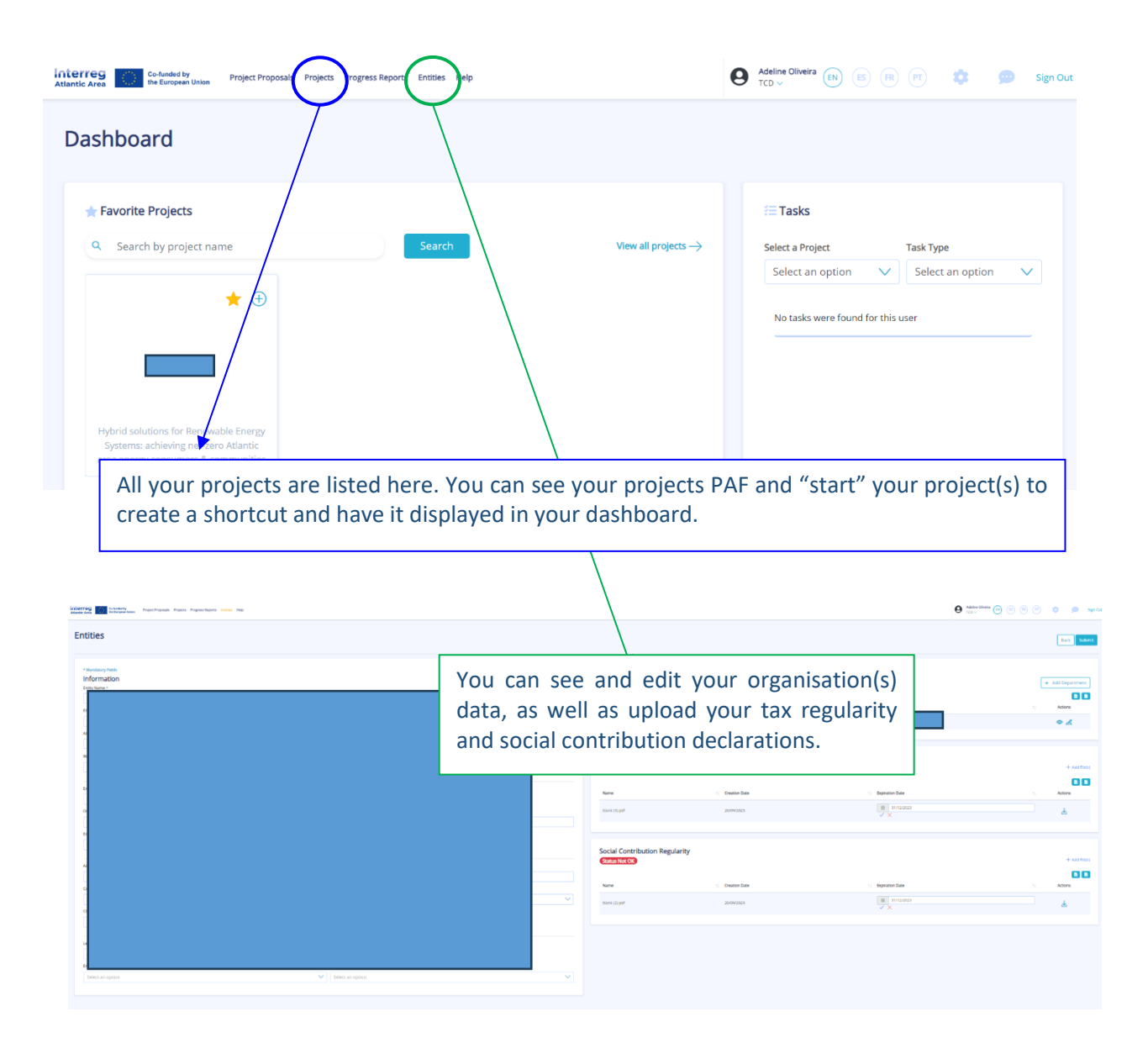

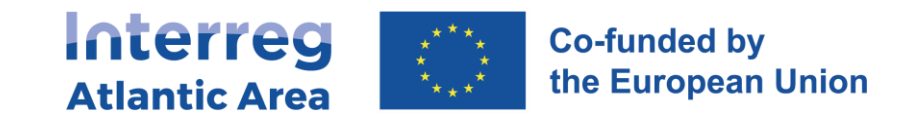

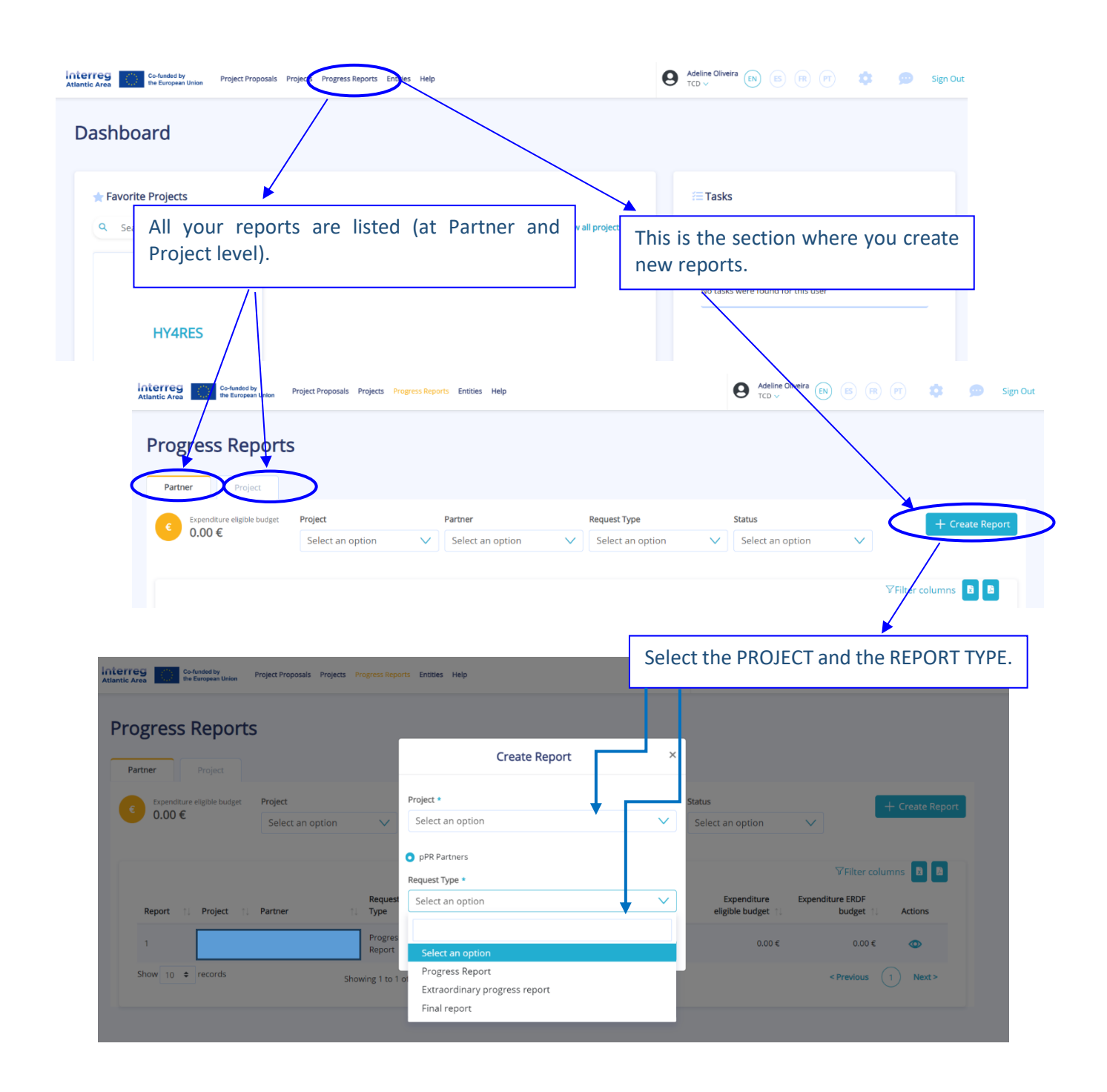

### 2.2. Shortcut to progress report

Once you have  $\checkmark$  your project in "Projects" section, it will automatically appear in the dashboard page, where you can use a shortcut  $\oplus$  to create a partner progress report "pPR" (please see below).

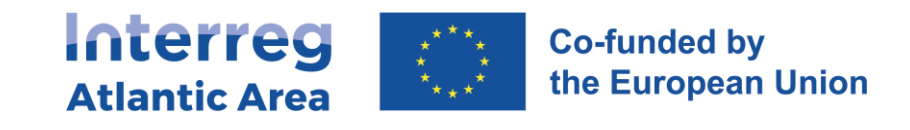

| Favorite Projects      |                                                |                      | = Tasks                     |                  |
|------------------------|------------------------------------------------|----------------------|-----------------------------|------------------|
| Search by project name | Search                                         | View all projects —> | Select a Project            | Task Type        |
|                        | Create PPR                                     |                      | Select an option            | Select an option |
| ★ ⊕ <sup>c</sup>       | ★      ★      ← Create pPR     Project Details |                      | No tasks were found for thi | s user           |
|                        |                                                |                      |                             |                  |

#### 2.3. How to change a report type

If a partner report is under the status 'Registered' or 'Reanalysis' status and you decide to change its type, the respective partner can do it through the action *Change Request Type*, as shown in the following picture:

| inte<br>Atlant  | Co-funded by Project Proposals Proje | ts Progress Reports Entitles Help | 9    | Adeline Oliveira         | PT 🔹         | 💬 Sign Out                     |
|-----------------|--------------------------------------|-----------------------------------|------|--------------------------|--------------|--------------------------------|
| $\mathbf{\vee}$ |                                      |                                   | Chan | ge Progress Request Type | Theck Errors | Submit Report <del>-&gt;</del> |
| -               |                                      |                                   |      |                          |              |                                |

After clicking on it, a box will show up and you will need to choose the correct type of report you wish:

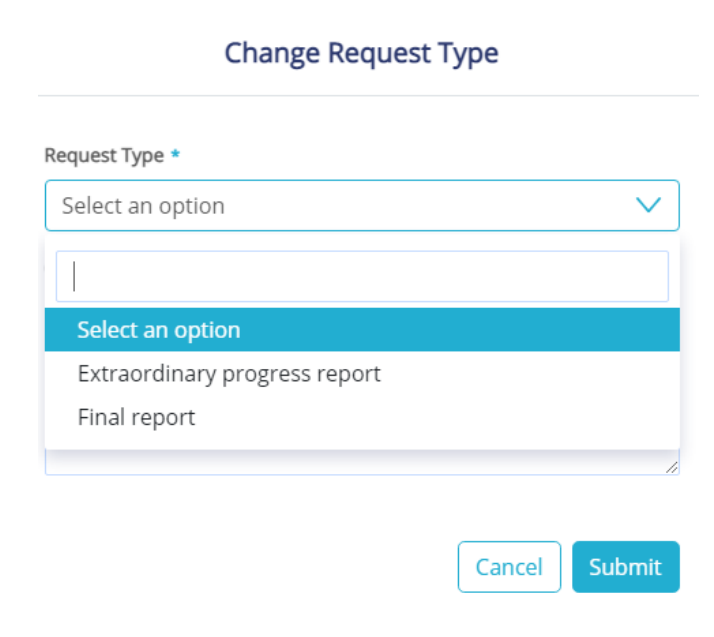

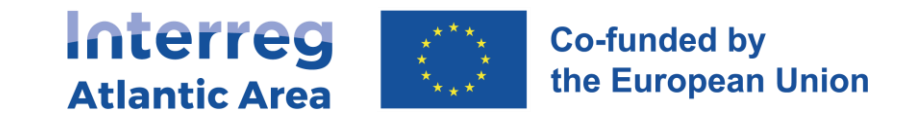

For changes into "Final report", we advise to consult first your project manager to make sure you fulfil all its criteria.

After changing the report type, you may continue editing it.

If you perform this change when the status of your report is "Reanalysis" and if it concerns a financial report, please note the **financial workflow needs to be repeated**. Provided that the expenditures remain the same and if these expenses had already been validated, it will be enough if your controller/NA upload their certification documents. In this way, the workflow may continue.

### 2.4. Tasks

Depending on the status of the report, pending tasks (if any) will be listed on the Dashboard page, as illustrated in the following picture.

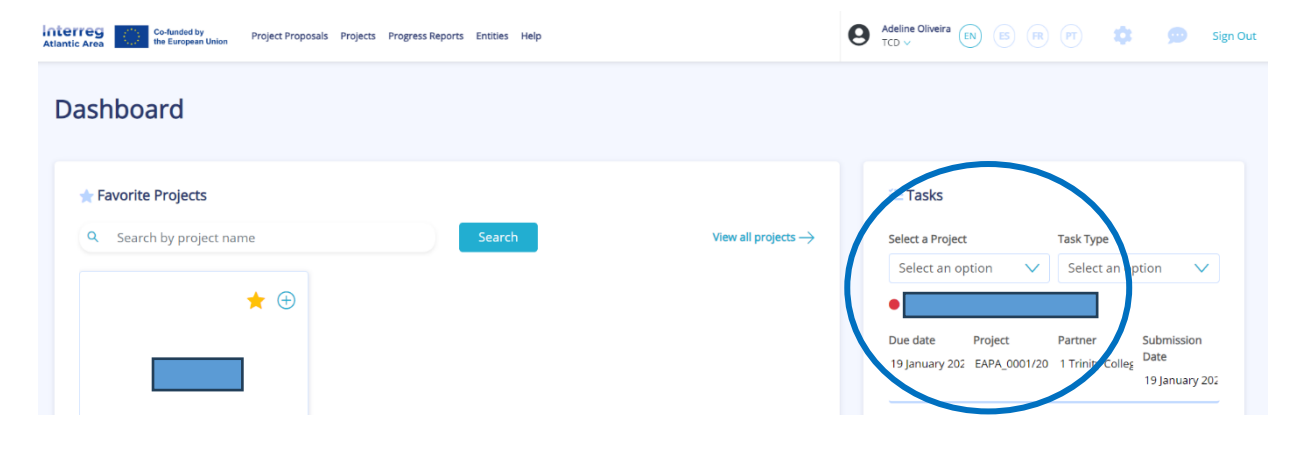

#### 2.5. How to open a report after being submitted

If you decide to make any changes after your report is submitted, this is possible through an action called *Forward for re-analysis*, as shown in the following screenshots:

1) Click on the eye of the report:

| Rep    | ort †↓ Project †↓ Partner          | r ti '                     | Request<br>Type ↑↓ | Annual<br>Period | Users | Status |  | Consolidated | Expenditure eligible budget $\uparrow\downarrow$ | Expenditure ERDF<br>budget | Actions           |
|--------|------------------------------------|----------------------------|--------------------|------------------|-------|--------|--|--------------|--------------------------------------------------|----------------------------|-------------------|
| 1      | HY4RES                             |                            |                    |                  |       |        |  | No           |                                                  |                            |                   |
| 2)     | 2) Click on Submit:                |                            |                    |                  |       |        |  |              |                                                  |                            |                   |
| Atlant | Co-funded by<br>the European Union | Project Proposals Projects | Progress Repor     | ts Entities Help |       |        |  | 0            | Adeline Oliveira                                 | s 🖻 🖻 📫                    | sign Out          |
| ~      | EAPA_0001/2022 - HY4RES            |                            |                    |                  |       |        |  | Ch           | ange Progress Request                            | Type Check Error           | s Submit Report → |

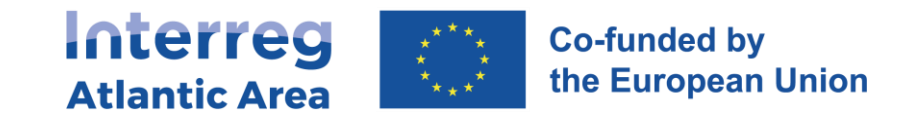

3) Once on Submit, you will see the option Forward for re-analysis. Just fill in the field Observation and click on Submit:

| Submit                  |               |
|-------------------------|---------------|
| Action *                |               |
| Forward for re-analysis | $\sim$        |
| Observation •           |               |
|                         | ÷             |
|                         |               |
|                         | -             |
|                         | 1.00          |
|                         | Cancel Submit |

#### 4) Afterwards, the report will have the status Re-analysis and will be again editable:

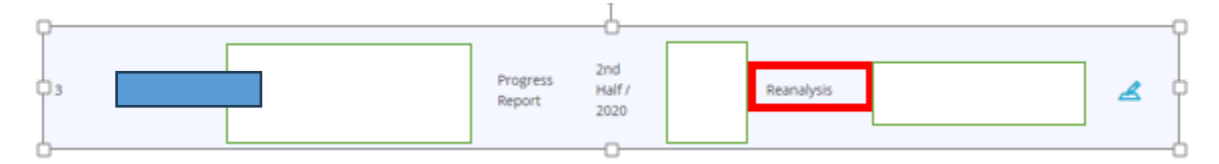

Once all changes are done, just click again on Submit. Please note that this action implies **the repetition of the financial workflow**, if you had submitted a financial report. Provided that the expenditures remain the same and if these expenses had already been validated, it will be enough if your controller/NA upload their certification documents. In this way, the workflow may continue.

Please note that this action is not possible if the report has already been validated by the NA.

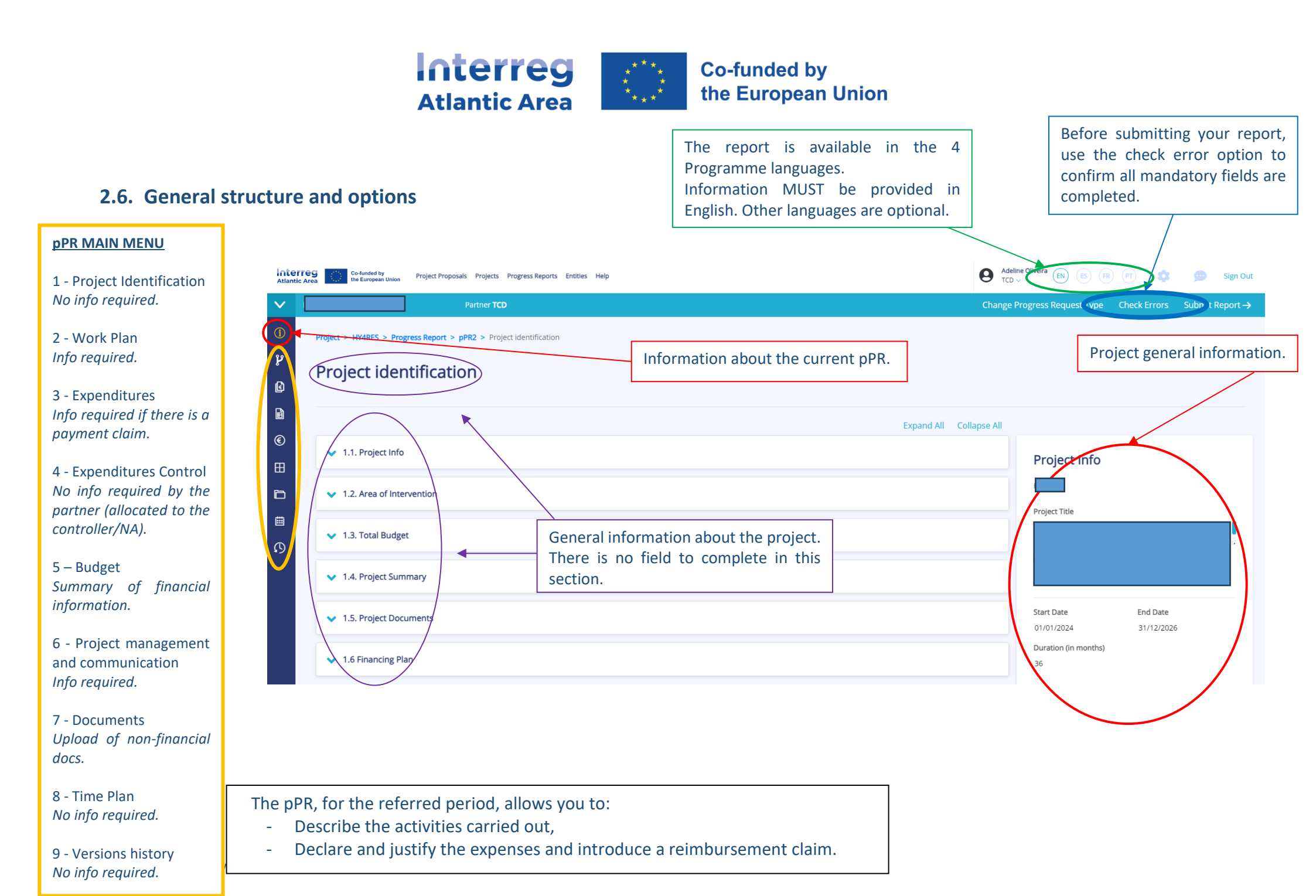

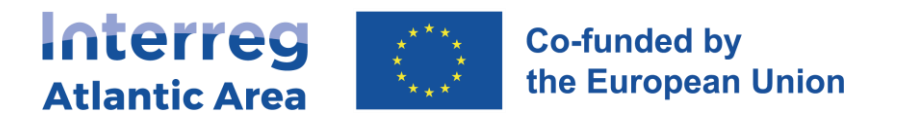

## 2.7. Workplan

| Inter<br>Atlantic | reg Co-funded by<br>the European Union Project Proposals Projects Progress Repor | ts Entities Help      |                                                                                                    | Adeline Oliveira EN ES (R) (PT O          | Sign Out         |
|-------------------|----------------------------------------------------------------------------------|-----------------------|----------------------------------------------------------------------------------------------------|-------------------------------------------|------------------|
| $\mathbf{\vee}$   | Partner <b>TCD</b>                                                               |                       |                                                                                                    | Change Progress Request Type Check Errors | Submit Report -> |
| 1                 | Project > Progress Report > pPR2 > Work Plan                                     |                       |                                                                                                    |                                           |                  |
| ۹<br>۲            | Work Plan                                                                        | All v<br>achi<br>prov | vork packages are listed as defined in the PAF. An overvie<br>eved progress and problems /deviations, if applicable,<br>vided per work package. | w on the must be                          | Work Package     |
| ∎<br>€            |                                                                                  |                       | Work Plan                                                                                                    |                                           |                  |
|                   | Work Package Number                                                              | ţ                     |                                                                                                    |                                           |                  |
| ß                 | Show 10 ¢ records                                                                | Showing 0 to 0        | Select an option                                                                                                    | ~                                         | Next>            |
| _                 |                                                                                  |                       | Select an option                                                                                                    |                                           |                  |

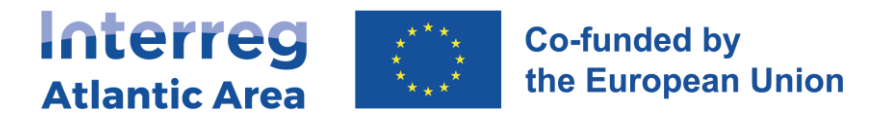

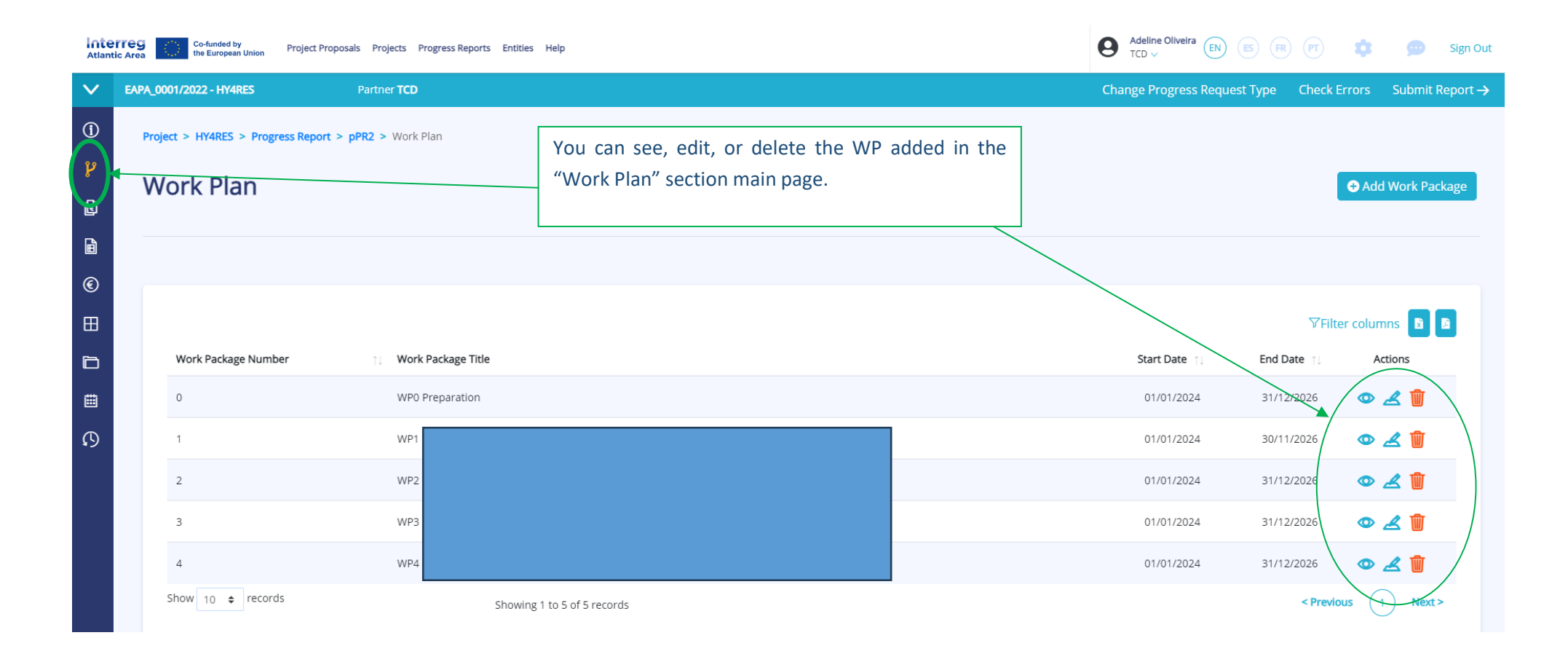

Interreg Atlantic Area 2021-2027 SIGI User Manual May 2024

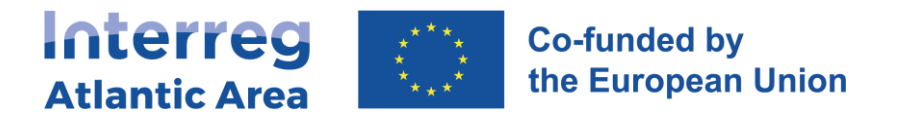

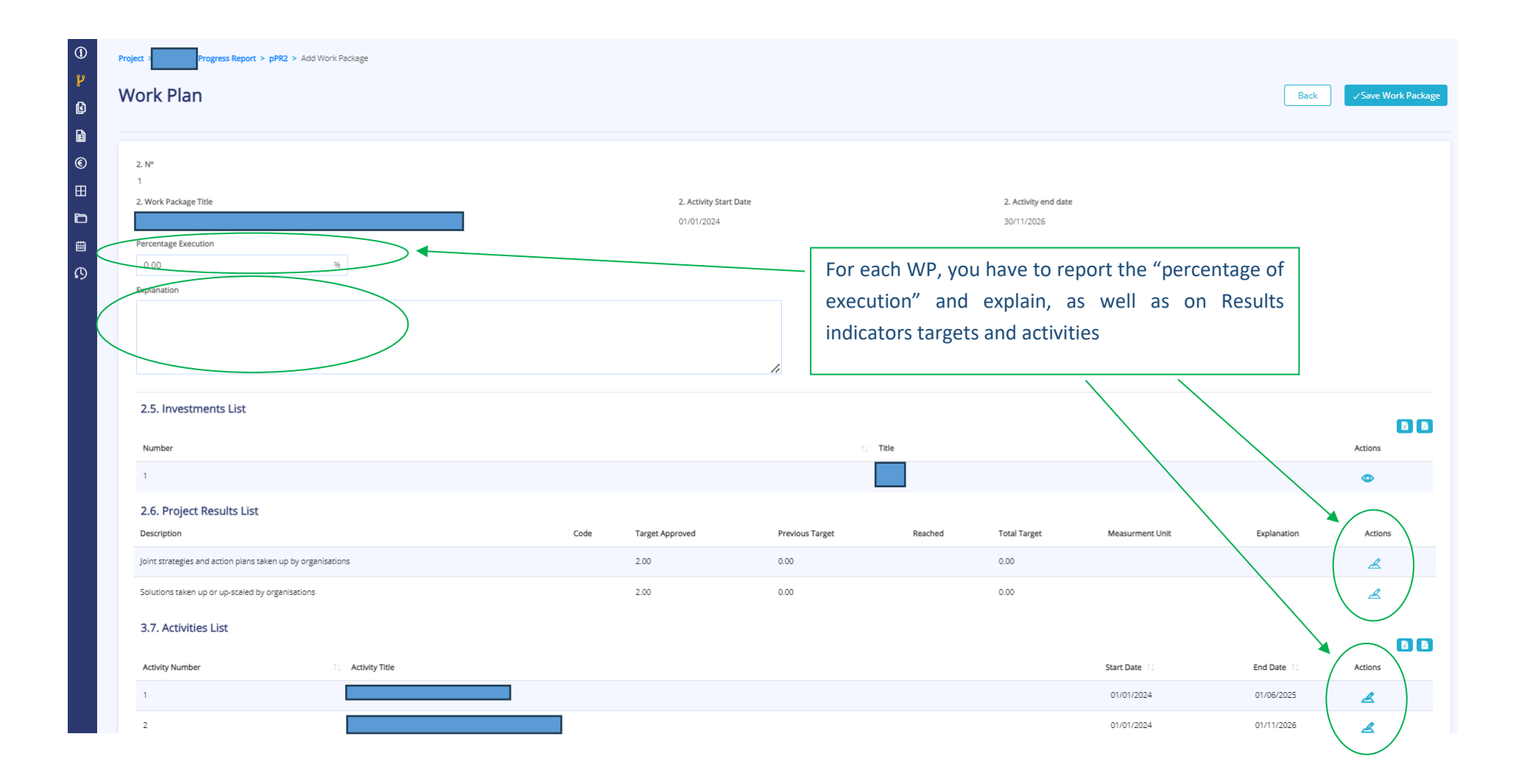

Interreg Atlantic Area 2021-2027 SIGI User Manual May 2024

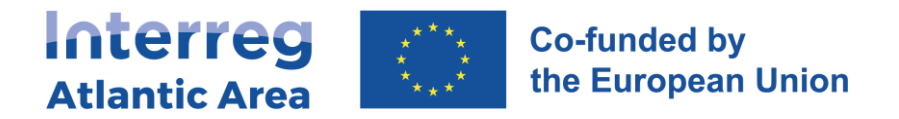

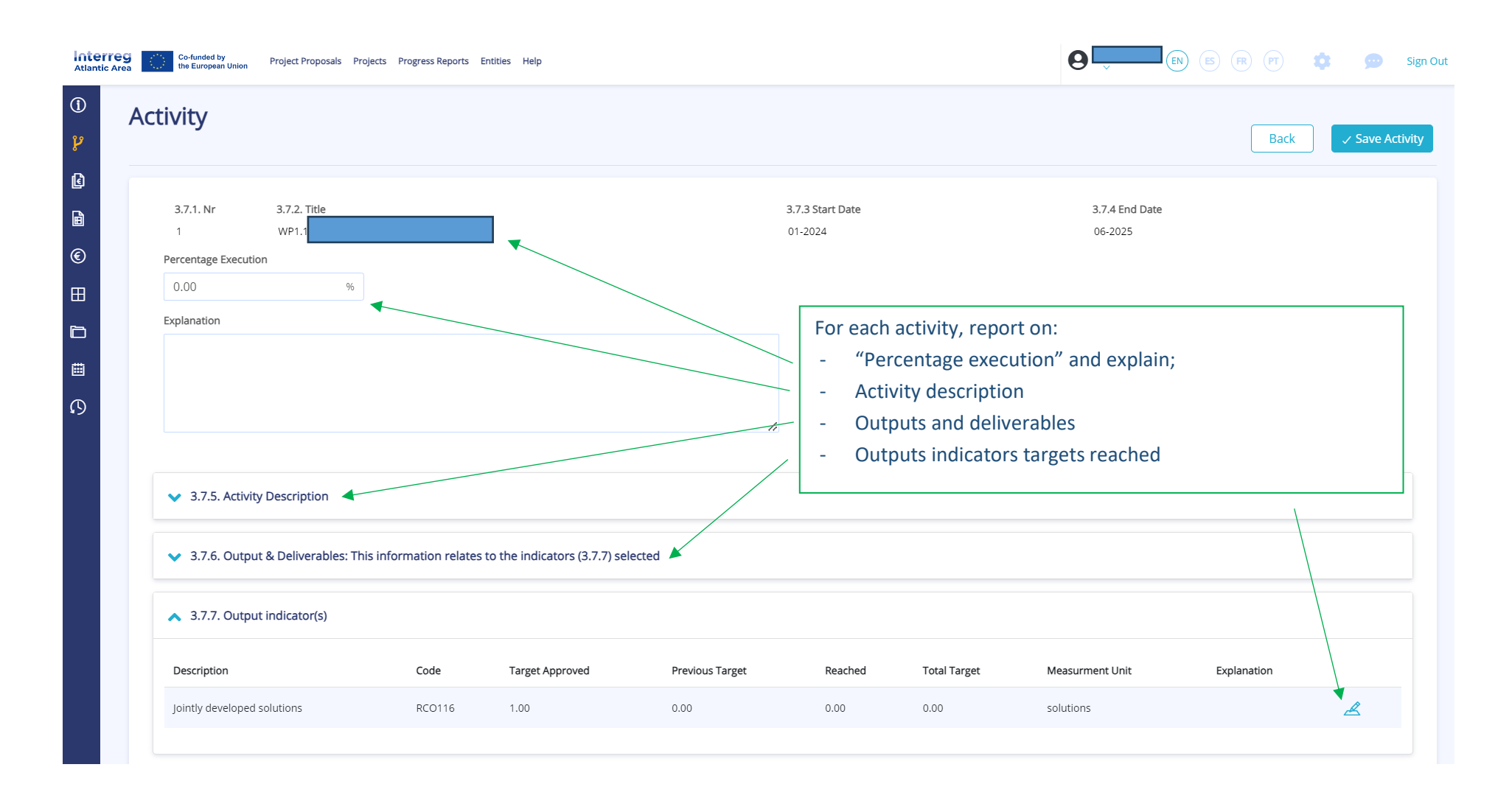

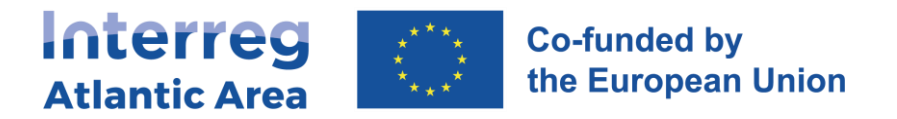

### 2.8. Expenditures

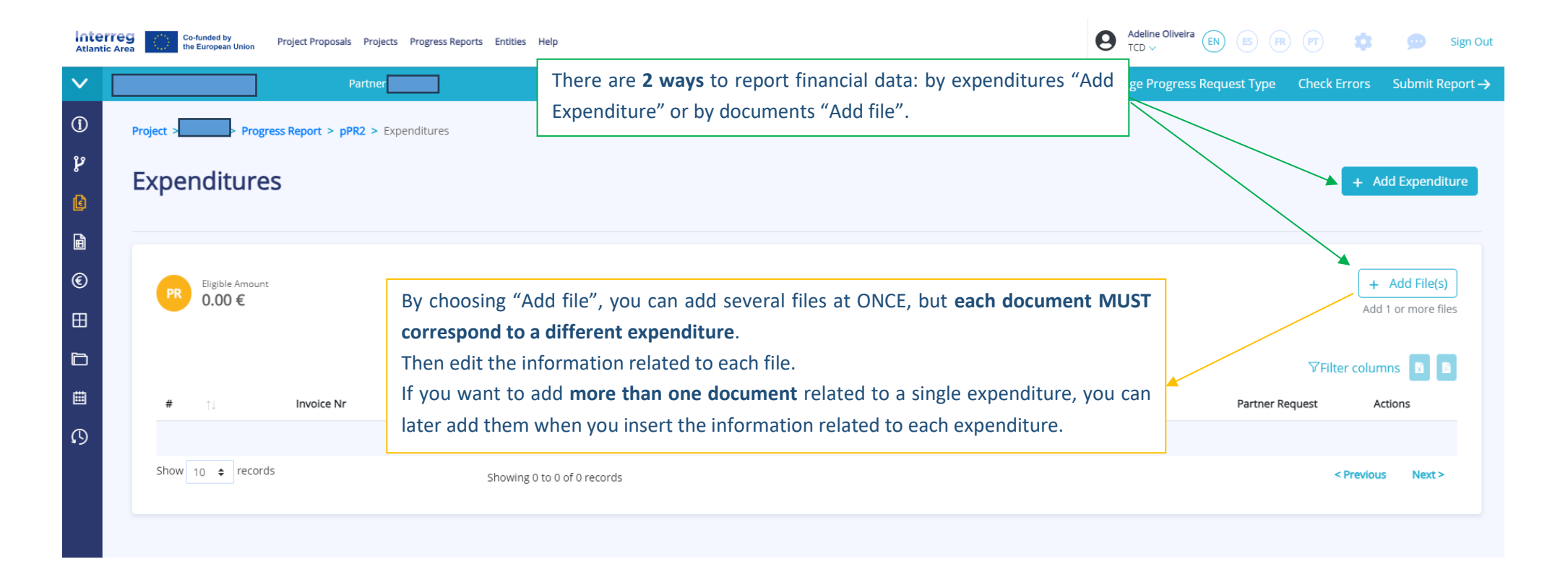

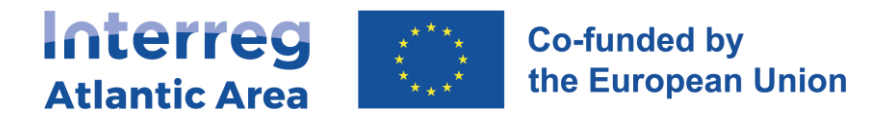

| Inte<br>Atlanti        | Co-funded by<br>Area Co-funded by<br>the European Union Project Proposals Projects Progress Reports Entities Help                                                                                                    | 9                                                                                                    | Adeline Oliveira (EN (ES (R) (PT) (S) (S) Sign Out                                                                                                    |
|------------------------|----------------------------------------------------------------------------------------------------|----------------------------------------------------------------------------------------------------|----------------------------------------------------------------------------------------------------|
| $\mathbf{\vee}$        | Partner TCD                                                                                                    | Cl                                                                                                    | Change Progress Request Type Check Errors Submit Report $	ilde{	o}$                                                                                                    |
| ()<br>4<br>1<br>1<br>1 | Project >       Progress Report > pPR2 > Expenditures > Expenditure 1         Expenditure 1 < >       Invoice number referred in the fit the zip file name, to easily identif                                                              | ile or in<br>fy it. Select the corresponding budget line.                                                                                                    | Cancel Save expenditure                                                                                                    |
|                        | Main Information       Invoice Nr *       Budget Line *       Select an option       Issue Date *       Payment Date *       Year *       @       22/01/2024       @       22/01/2024       Description       EN       ①       Description | No file selected  Issue date: reference emission of the important the earliest date she payment date: involves the late considered.  Year: The budget ye based on the year | ence date for example for the<br>nvoice, if it is a set of invoices<br>hould be considered.<br>voice payment date, if is a set<br>test payment date should be<br>year is filled in automatically,<br>of payment. |
|                        |                                                                                                    | PDF uploads will be visible on this window.                                                                                                    |                                                                                                    |

For each expenditure, you must complete all mandatory fields and upload at least 1 document.

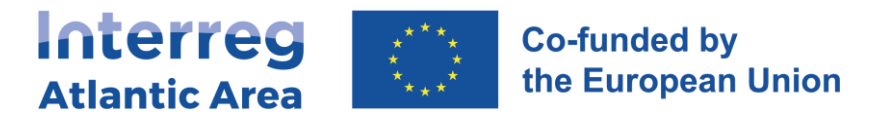

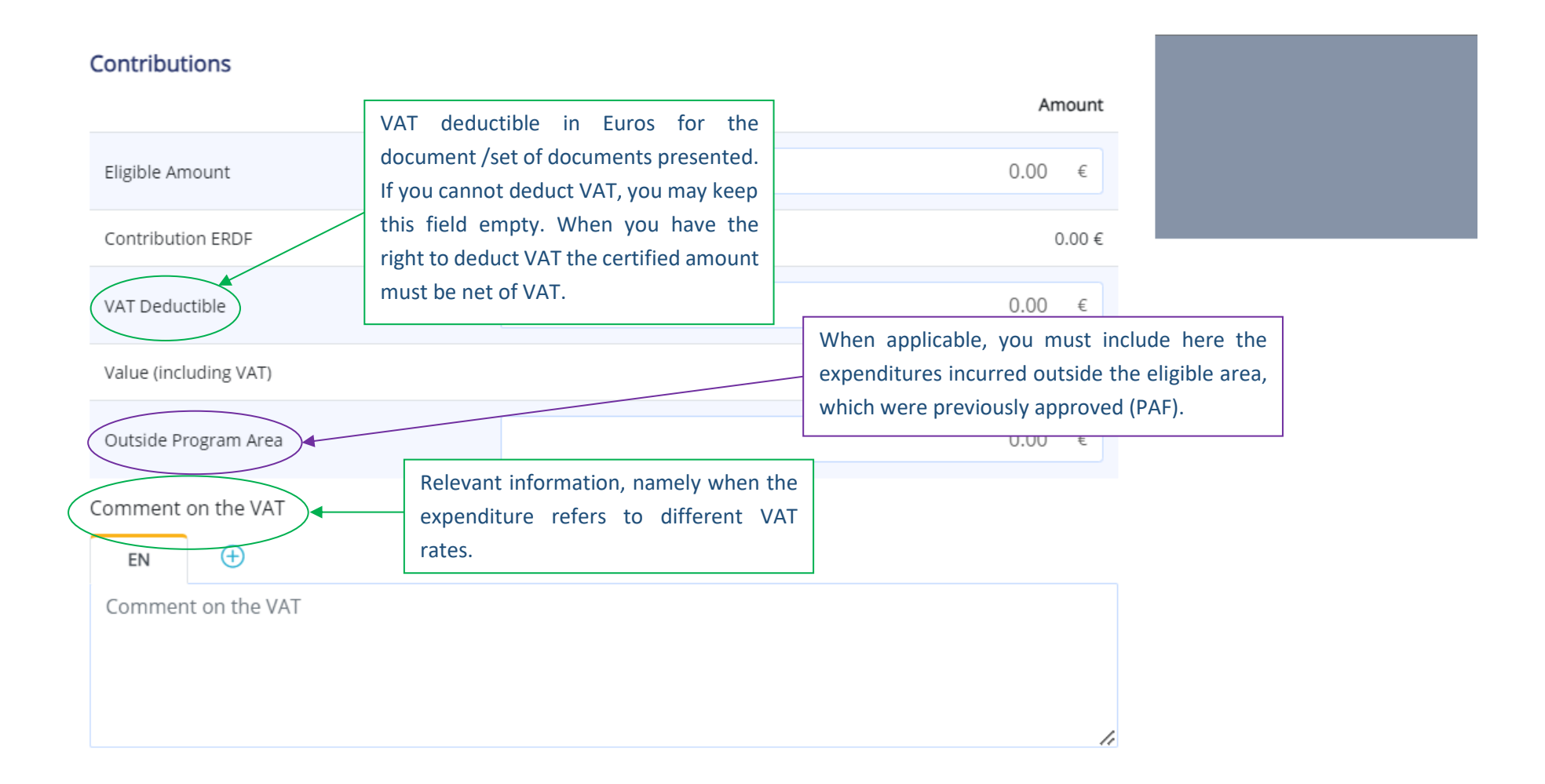

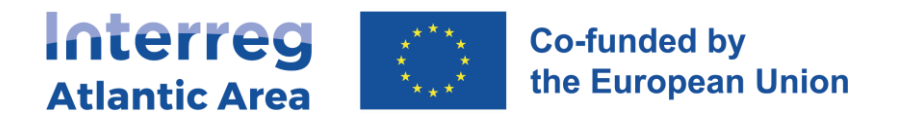

| Atlantic Are | Co-funded by<br>the European Union<br>Progress Reports Enti  | ities Help TCD V                        | EN ES FR PT                                                       | Sig Ou                            | r<br>It                    |
|--------------|--------------------------------------------------------------|-----------------------------------------|-------------------------------------------------------------------|-----------------------------------|----------------------------|
| ų            | <b>Expenditure</b> Once all the required and the document(s) | fields are completed uploaded, save the | ✓ Save                                                            | expenditure                       | D                          |
| C            | VAT Deductible                                               |                                         | 0.0                                                               | )0 €<br>Iv exists for             | some                       |
|              | Value (including VAT)                                        |                                         | formats (PDF in particu                                           | ar).                              |                            |
| €            | Outside Program Area                                         |                                         | 0.0                                                               | )0 €                              |                            |
| ⊞            | Comment on the VAT                                           |                                         | Add as many proba<br>expenditure.                                 | ative files as                    | needed to justify the      |
|              | Comment on the VAT                                           |                                         | The type of file is alwa<br>The overview of the f<br>of the page. | ys required.<br>ile(s) is display | /ed in the right-hand side |
| ß            |                                                              |                                         |                                                                   |                                   |                            |
|              | Files                                                        |                                         | + /                                                               | dd File(s)                        |                            |
|              | File Name File Type                                          |                                         | Uploaded By #                                                     |                                   |                            |
|              | Proposta_CCDR-<br>Norte.pdf Invoices, receipts,<br>Others    | ><br>, payment orders and other pr      | Adeline<br>Oliveira<br>robative documents                         | <b>→</b>                          |                            |
| 21-2027      |                                                              |                                         |                                                                   |                                   |                            |

Interreg Atlantic Area 2021-2023 SIGI User Manual May 2024

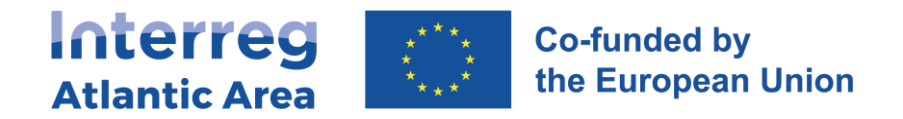

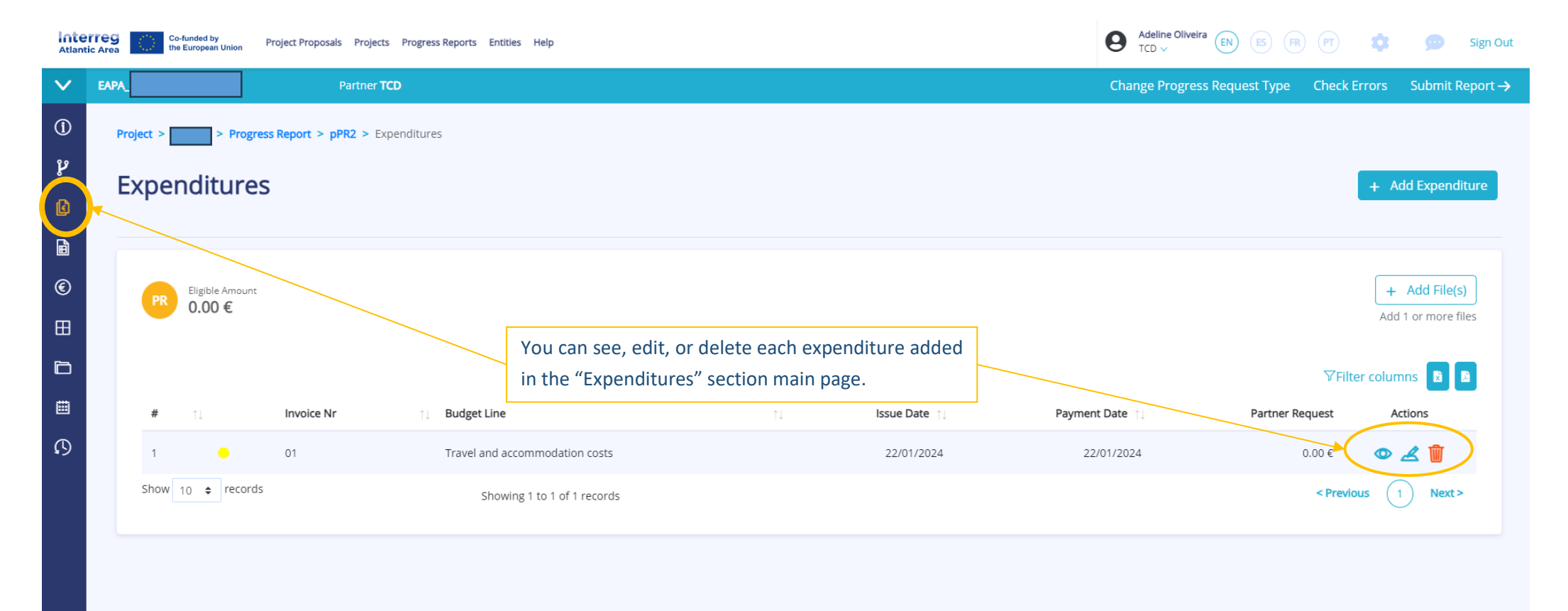

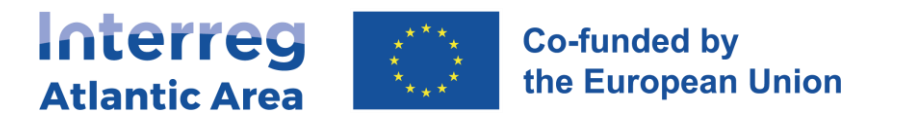

## 2.9. Budget

| Atlantic Area                                                 | ress Reports Entitles Help                                                  |                                                                                                    |                      |                                | deline Oliveira (EN) (ES) (R) | و 🗢 🔊            | Sign Out     |
|---------------------------------------------------------------|-----------------------------------------------------------------------------|----------------------------------------------------------------------------------------------------|----------------------|--------------------------------|-------------------------------|------------------|--------------|
| V Partner TCD                                                 |                                                                             |                                                                                                    |                      | Chang                          | e Progress Request Type       | Check Errors Sub | mit Report 🔿 |
| Project > Progress Report > pPR2 > Budget                     |                                                                             |                                                                                                    |                      |                                |                               |                  |              |
| Budget                                                        |                                                                             |                                                                                                    |                      |                                |                               |                  |              |
| Partner Financial Overview ③                                  | Budget section c<br>the budget reque<br>the information<br>current and prev | Budget section displays the partner financial overview, namely<br>the budget requested versus the budget approved, according to<br>the information in the PAF, and the expenditures added in the<br>current and previous report(s). |                      |                                |                               |                  |              |
|                                                               | 1 ● Approved<br>6) 512,078.10 €                                             | • P<br>0.00                                                                                                    | aid<br>I € (0.00 %)  | ● Requested<br>0.00 € (0.00 %) | Appro<br>384,058.             | wed<br>60€       |              |
| Expenditures ③                                                | Expenditures ③<br>Year                                                      | Budget Line Partner                                                                                                    |                      |                                |                               |                  | := .         |
| The available budget can be category, by year and by partner. | viewed by<br>Year 11                                                        | Previously Executed                                                                                                    | Current pPR Executed | Previously Requested           | Current pPR Requested         | Approved         | R Availa     |
|                                                               | 2023                                                                        | 0.00 €                                                                                                    | 0.00 €               | 0.00 €                         | 1.092.50 €                    | 17.002.87 €      | 15,910.3     |
|                                                               | 2024                                                                        | 0.00 €                                                                                                    | 0.00 €               | 0.00 €                         | 0.00 €                        | 209.314.16 €     | 209.314.1    |
|                                                               | 2025                                                                        | 0.00 £                                                                                                    | 0.00 €               | 0.00 £                         | 0.00 £                        | 202 256 60 €     |              |

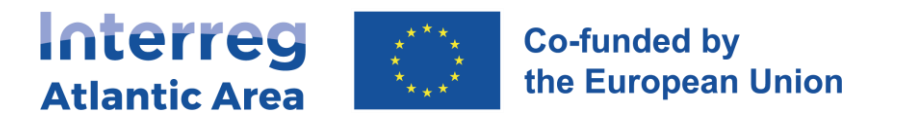

## **2.10.** Project management and communication

| $\sim$  | Partner                                                                                              | Change Progress Request Type Check Errors Submit Report ->                                                            |
|---------|----------------------------------------------------------------------------------------------------|----------------------------------------------------------------------------------------------------|
| (j)     | Project > Progress Report > pPR2 > Modification Request Description                                  |                                                                                                    |
| ۹<br>کا | 5. Project management and communication                                                              | ✓ Save Changes                                                                                                    |
|         |                                                                                                    | Expand All Collapse All                                                                                               |
|         | 5.1. How will you coordinate and manage your project?                                                | Information on "Project management", "Communication",<br>"Cooperation criteria", "Horizontal Principles" and "Project |
|         | 5.2. Which measures will you take to ensure quality in your project?                                 | monitoring environment indicators"                                                                                    |
| ß       | 5.3. What will be the general approach you will follow to communicate about your project?            |                                                                                                    |
|         | 5.4. How do you foresee the reporting procedures for activities and budget (within the partnership)? |                                                                                                    |
|         | ✓ 5.5. Cooperation criteria                                                                          |                                                                                                    |
|         | ✓ 5.6. Horizontal Principles                                                                         |                                                                                                    |
|         | <ul> <li>5.7. Project monitoring environment indicators</li> </ul>                                   |                                                                                                    |

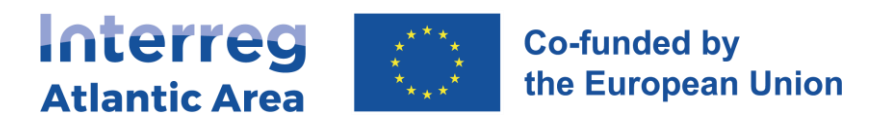

## 2.11. Documents

| Atlantic    | Co-funded by the European Union Project Proposals Projects | Progress Reports Entities Help                                                                                                    |                                                                                                    |                               | Adeline Oliveira | R) 🖭 🏟       | 🥯 Sign Out                         |
|-------------|------------------------------------------------------------|----------------------------------------------------------------------------------------------------|----------------------------------------------------------------------------------------------------|-------------------------------|------------------|--------------|------------------------------------|
| $\sim$      | Partner <b>T</b> t                                         | CD                                                                                                    | the activities impleme                                                                                      | ented in the report for the o | current period.  | Check Errors | Submit Report 🔿                    |
| <b>(</b> )  | Project > Progress Report > pPR2 > Do                      | cuments                                                                                                    | The documents are automatically saved. For each one you must select the type and enter a short description. |                               |                  |              |                                    |
| ٦<br>لا     | Documents                                                  | Select 21 option                                                                                                    | rs and other probative documents                                                                            |                               |                  |              | + Add File(s)<br>Add or more files |
| ∎<br>€<br>⊞ | Q Search by document name                                  | On-The-Spot<br>Administrative Verifications<br>National Correspondent Supervis<br>Partner VAT declaration<br>PPR implementation Statement a<br>Partnership Agreement | sion<br>and reimbursement claim                                                                             | 1 Date                        |                  | ⊽Filter colu | umns 🛐 🖻                           |
| ▦           | Name ↑↓                                                    | Project Start Declaration                                                                                                    |                                                                                                    | 1) Description                | ↑↓ Upload Date   | ţ1           | Actions                            |
| ß           | Proposta_CCDR-Norte.pdf                                    | Select an option                                                                                                    | Adeline Oliveira                                                                                            | ×                             | 22/01/2024       | 1            | 圖 不                                |
|             | Show 10 ¢ records                                          | Showing 1 to 1 of 1 record                                                                                                    |                                                                                                    |                               |                  | < Previous ( | 1 Next >                           |
|             |                                                            |                                                                                                    |                                                                                                    |                               |                  |              |                                    |

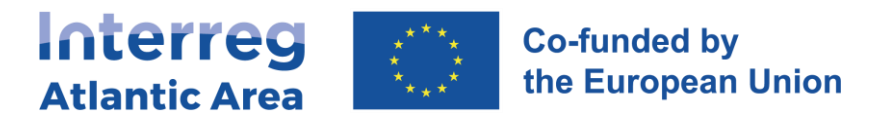

## 2.12. Financial corrections – Controller or NA

During the certification (controller) and validation (NA) process, financial corrections can be made. In such cases, as partner you must be informed and approve the corrections in order to send the pPR forward.

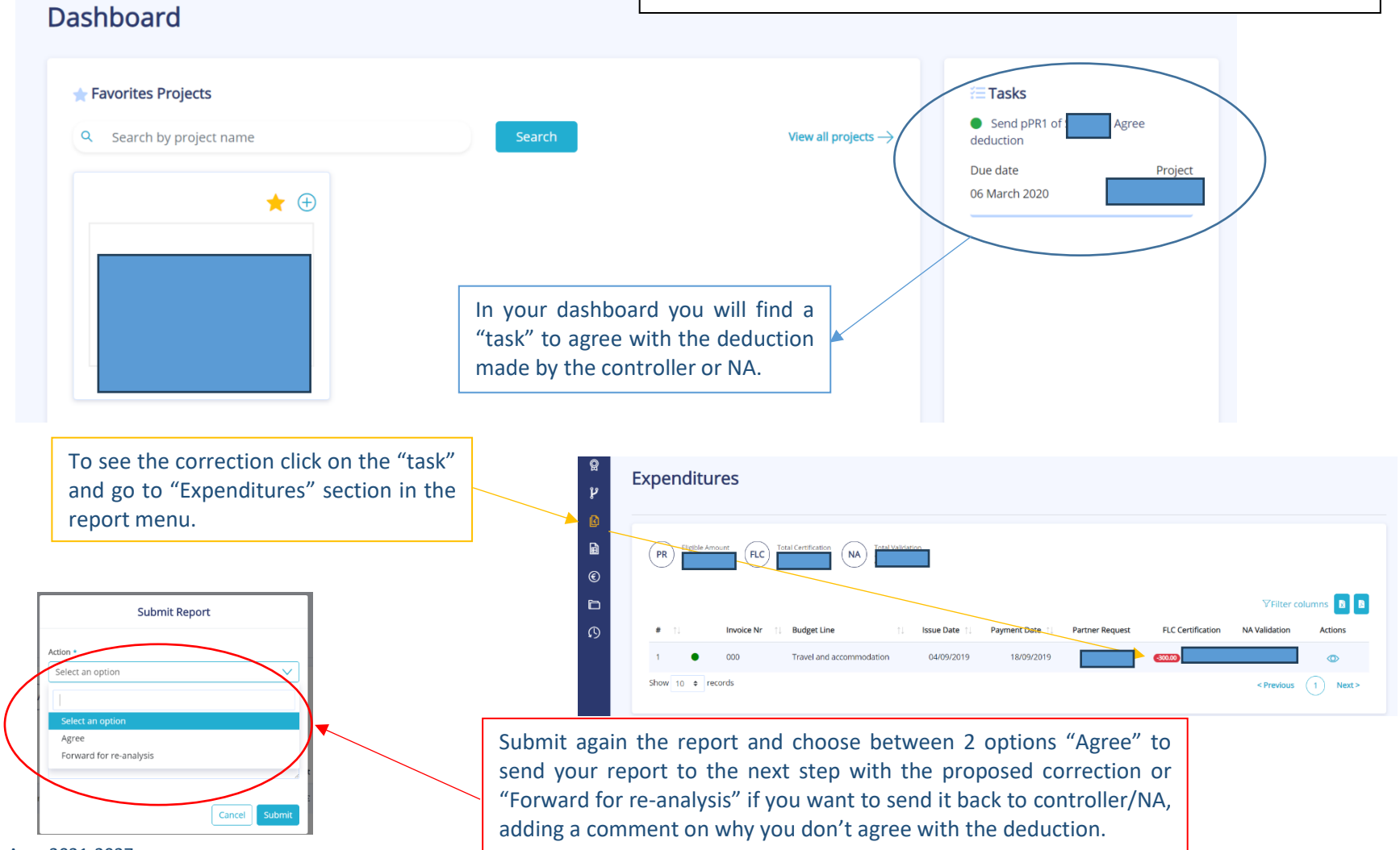

Interreg Atlantic Area 2021-2027 SIGI User Manual May 2024